(Only applicable to CLUB ic members)

### STEP 1 : Bind licence plate

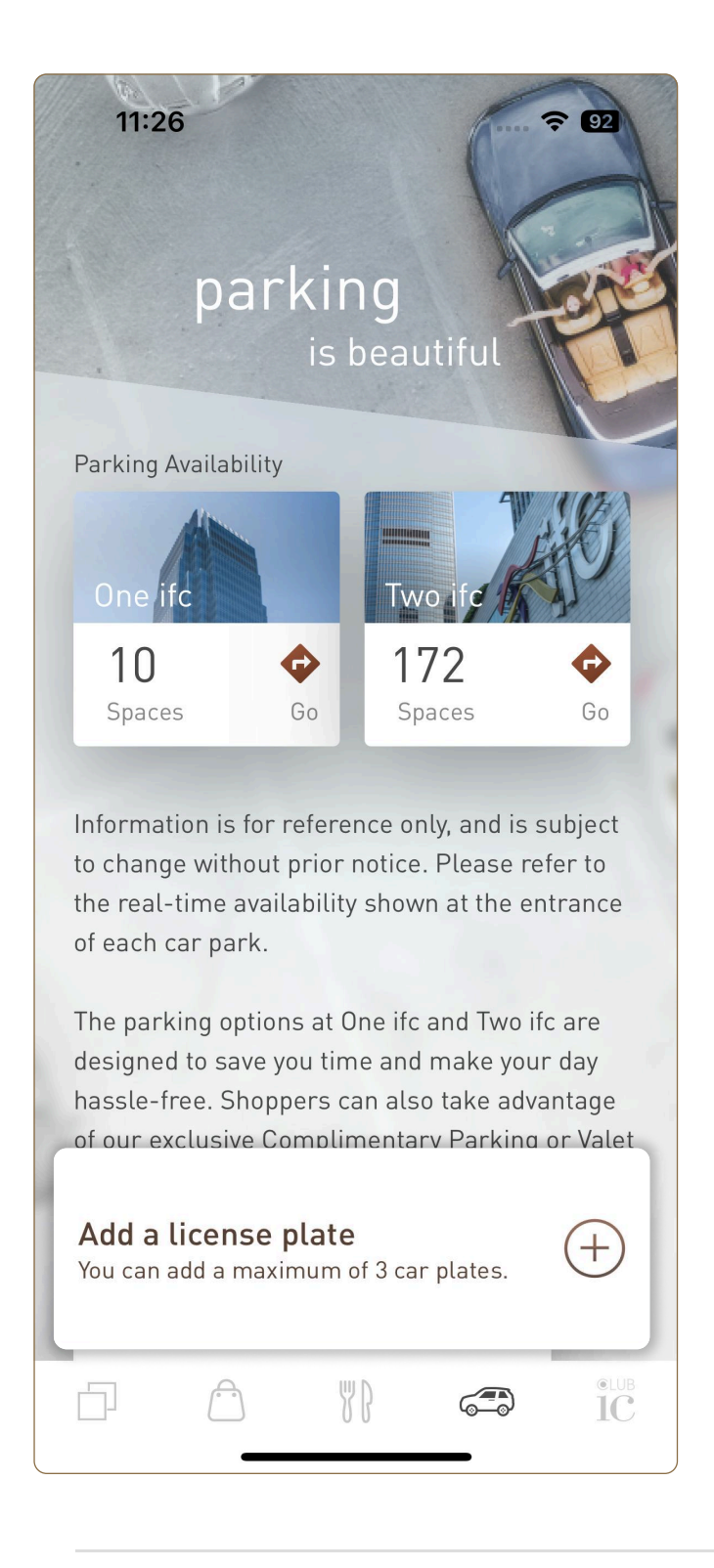

Under Parking Page via App select "Add a license plate" (You can add a maximum of 3 car plates).

## Step 2: Insert carplate and octopus details for verification

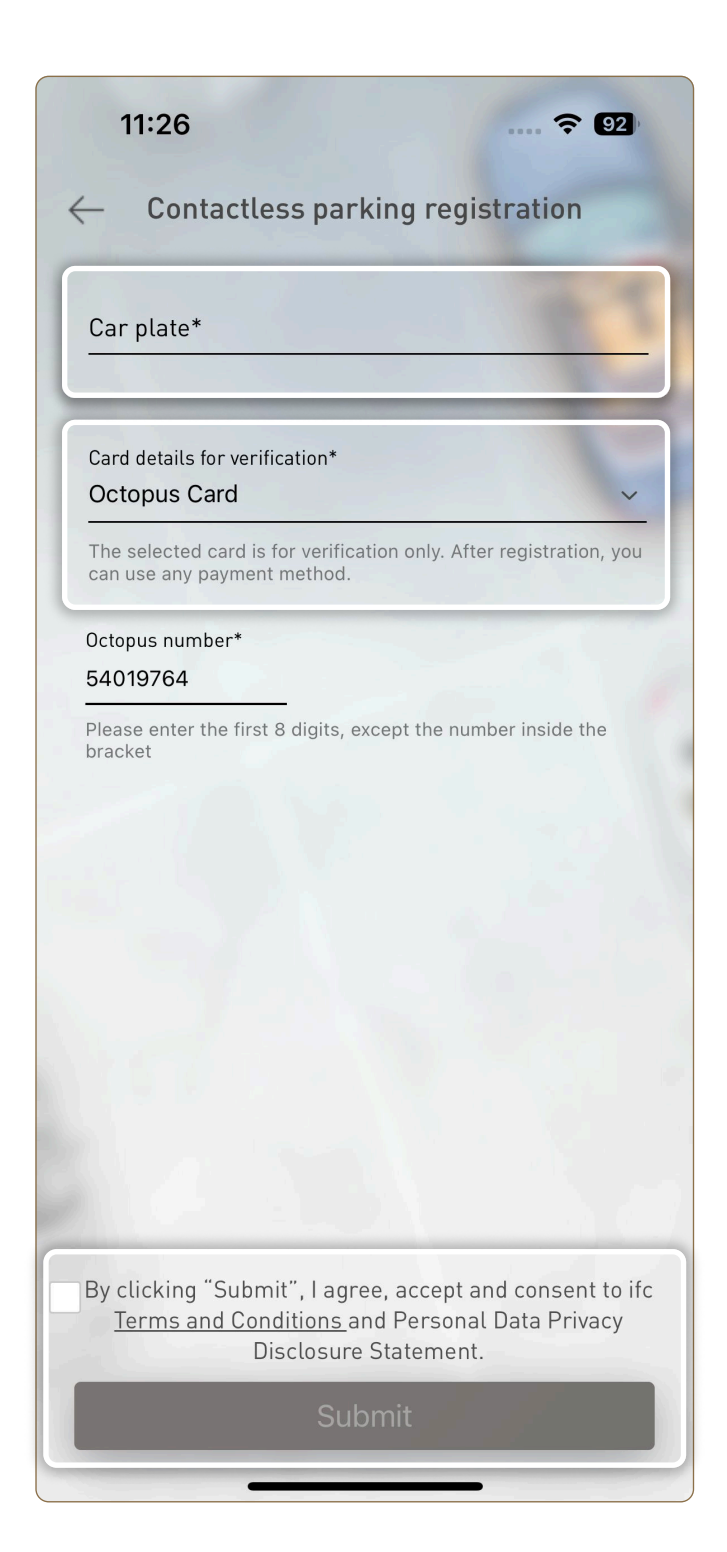

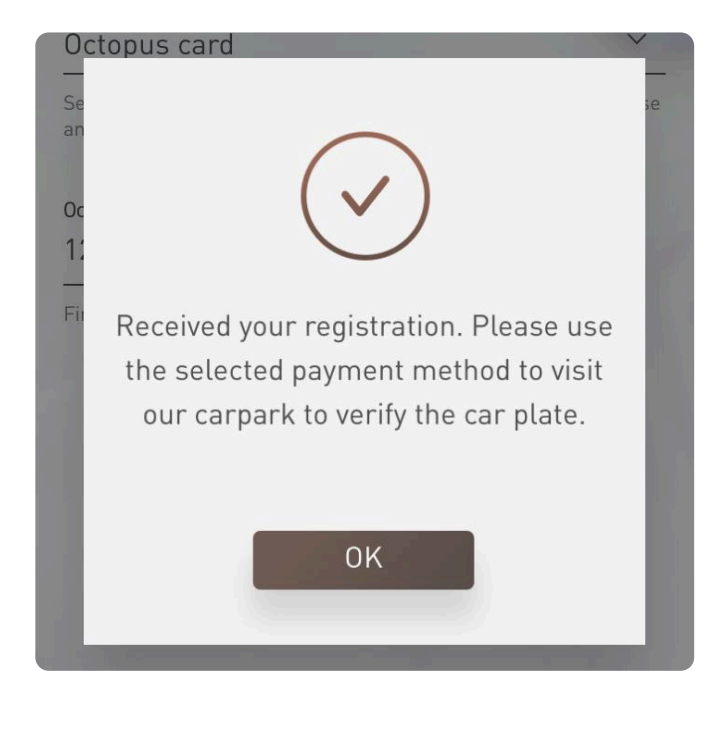

- Insert valid car plate
- Octopus Card: Please enter the first 8 digits, except the number inside the bracket
- Agree to accept and consent to ifc Terms and Conditions and Personal Data Privacy Disclosure Statement by clicking "Submit" info to confirm registration. Member registration status will appear as pending before verification.

Reminder: Member must visit our carpark by the registered octopus to verify the license plate.

# Step 3: Visit carpark to verify license plate

### Member Status

| ه<br>AB 1234                                         | <ul> <li>Pending</li> </ul>                            |
|------------------------------------------------------|--------------------------------------------------------|
| Please visit IFC carpark to verify the registration. |                                                        |
|                                                      |                                                        |
|                                                      |                                                        |
|                                                      |                                                        |
| AB 1234                                              | <ul> <li>Registered</li> </ul>                         |
| AB 1234<br>Enjoy contactless parking                 | <ul> <li>Registered<br/>on your next visit.</li> </ul> |

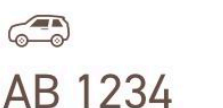

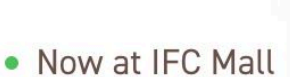

**Pending:** After registration, member must visit ifc carpark to verify the registration.

**Registered:** Members carpark status will change from pending to registered after their first visit to ifc carpark. Member will be able to enjoy contactless parking on their next visit.

**Now at ifc carpark:** Visit ifc carpark to start enjoy contactless parking. Member status will change from "Registered" to "Now at ifc carpark".

AD 1234

AB 1234 • Outside IFC Mall Call-out Time 2023-02-02 20:00 **Outside ifc carpark:** Carpark status will change from "Now at ifc carpark"to "Outside ifc carpark" when exiting the carpark until next visit.

## **Contactless Parking Privileges**

(Only applicable to CLUB ic members who successfully registered for Contactless Parking)

### Method 1: Redeem Complimentary Parking hours by ifc Points

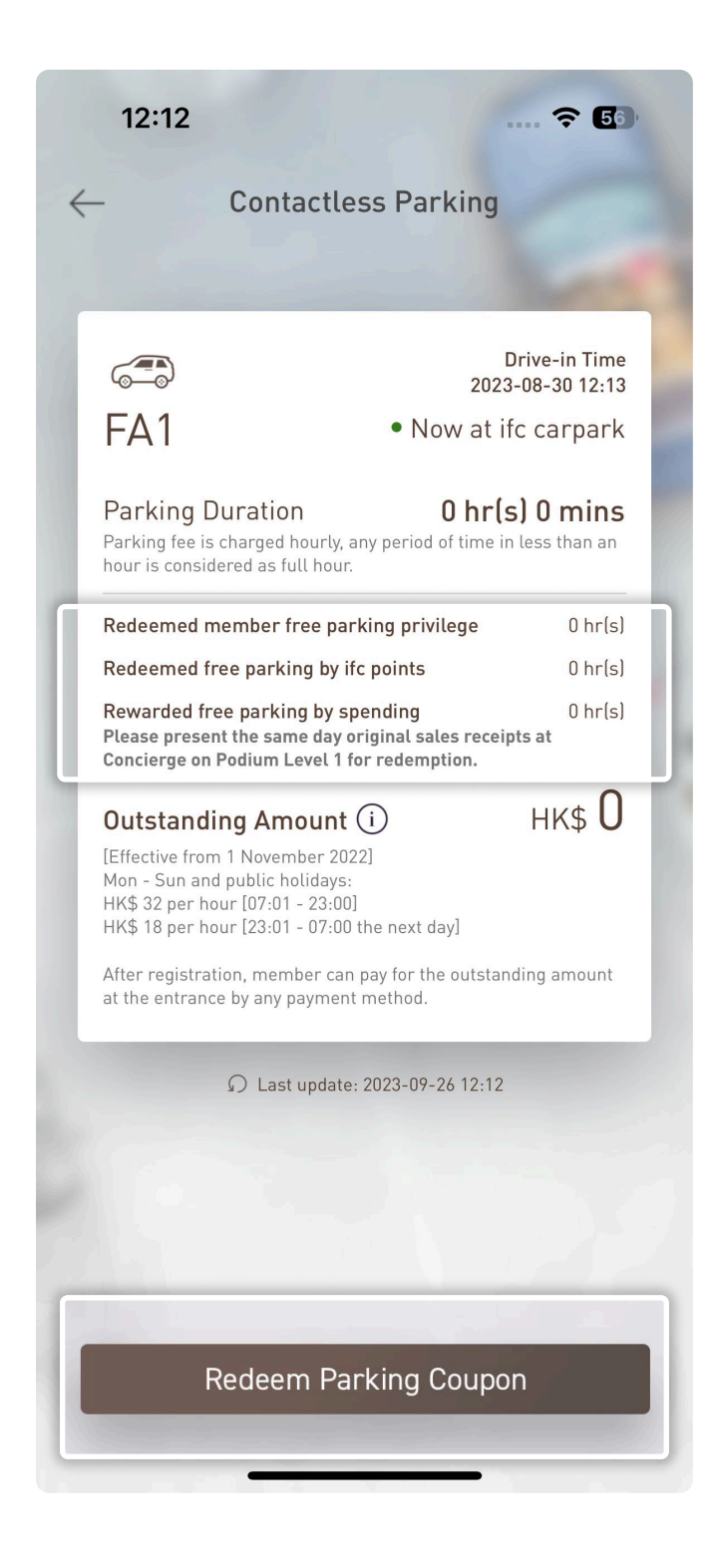

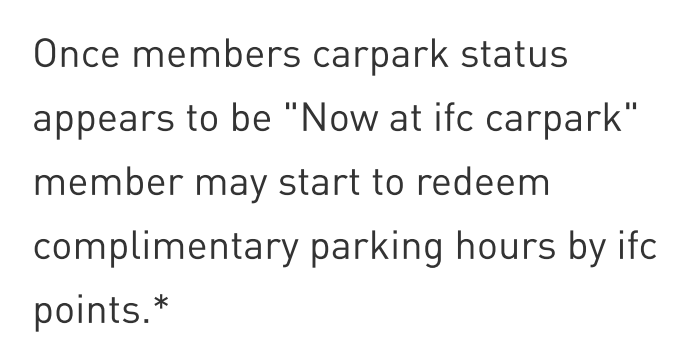

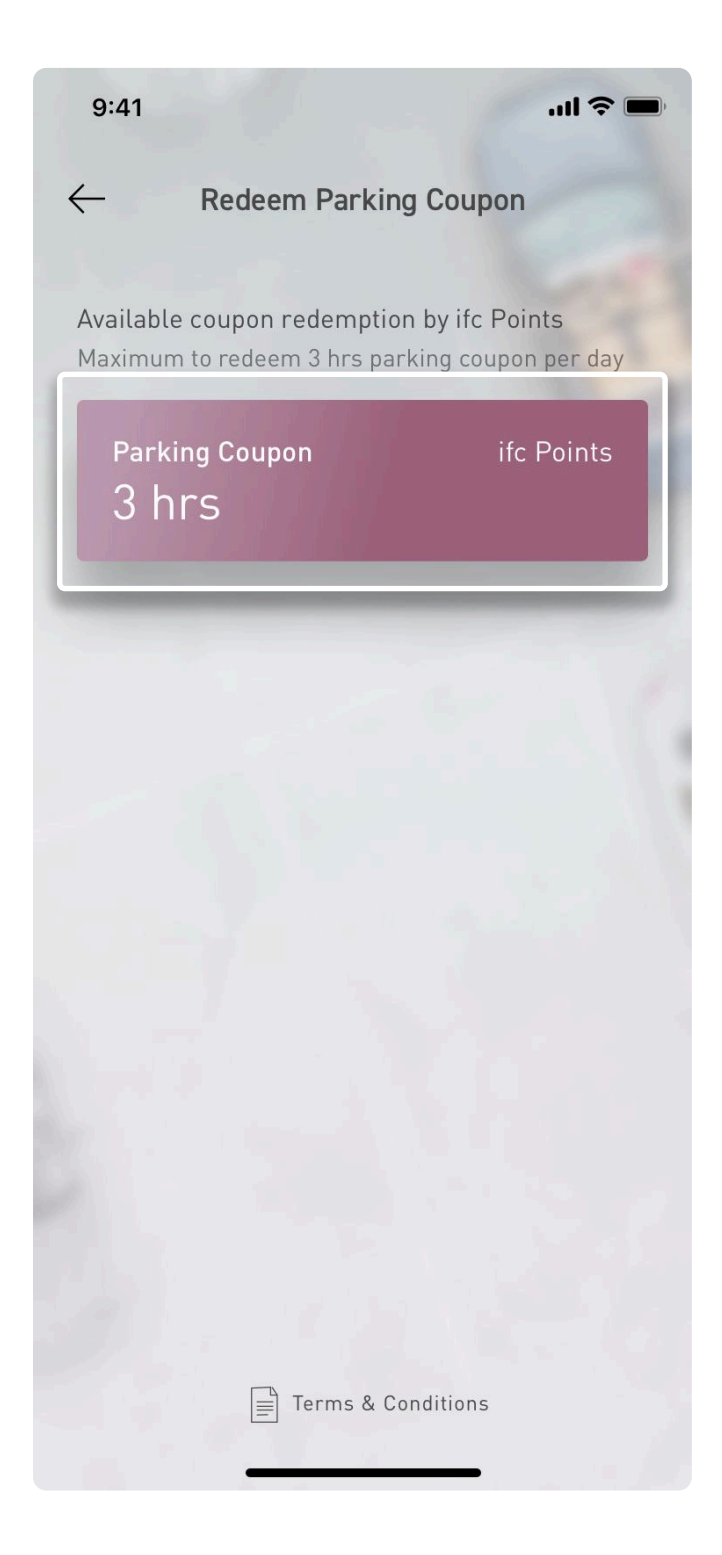

Redemption of complimentary parking hours by using ifc Points: This redemption is only applicable via the App to each Members Account with 4,000 / 5,000 or above ifc Points for Weekdays and Weekends respectively.

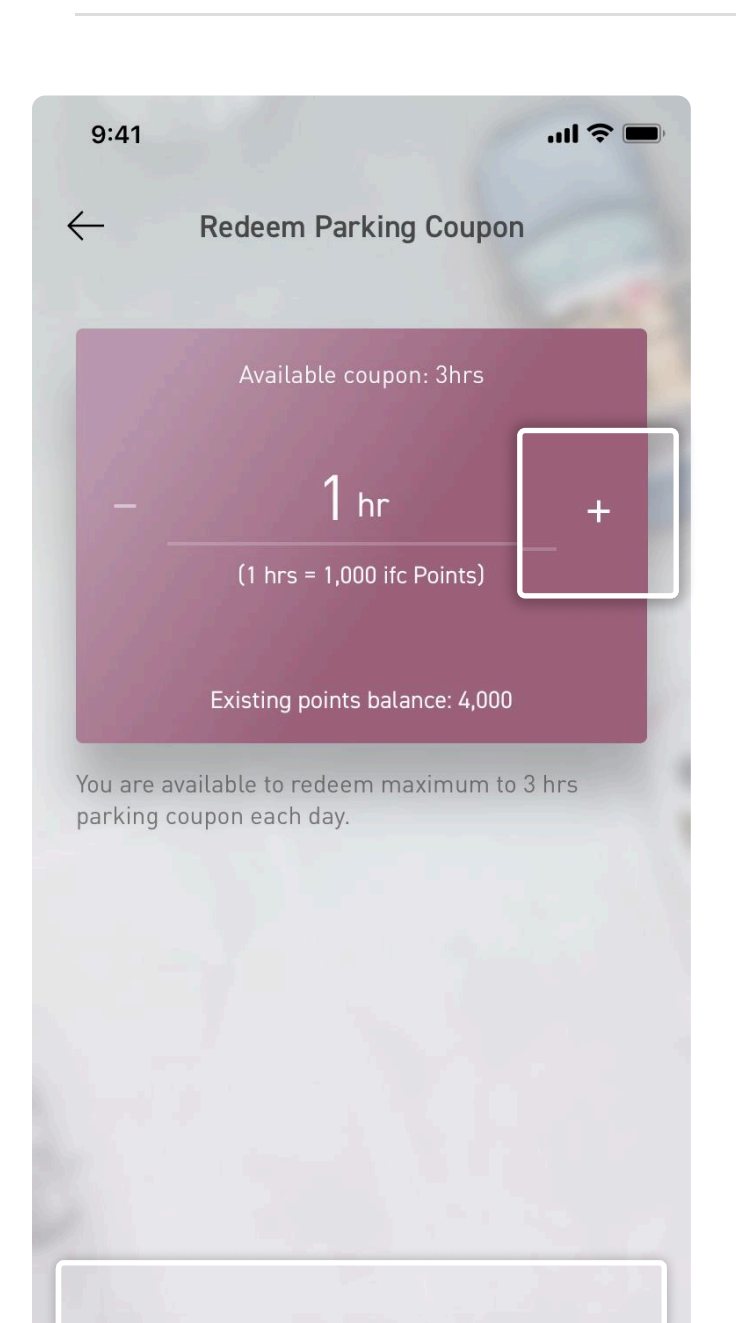

A Member or his/her Affiliated Member may redeem different parking hours on a first come, first served basis unless the daily quota has been reached by either party depending on the corresponding Membership Tier and the accumulated ifc Points balance recorded on the App during the calendar year.\*

Corresponding ifc Points will be deducted immediately upon successful redemption.

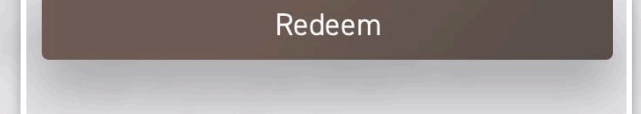

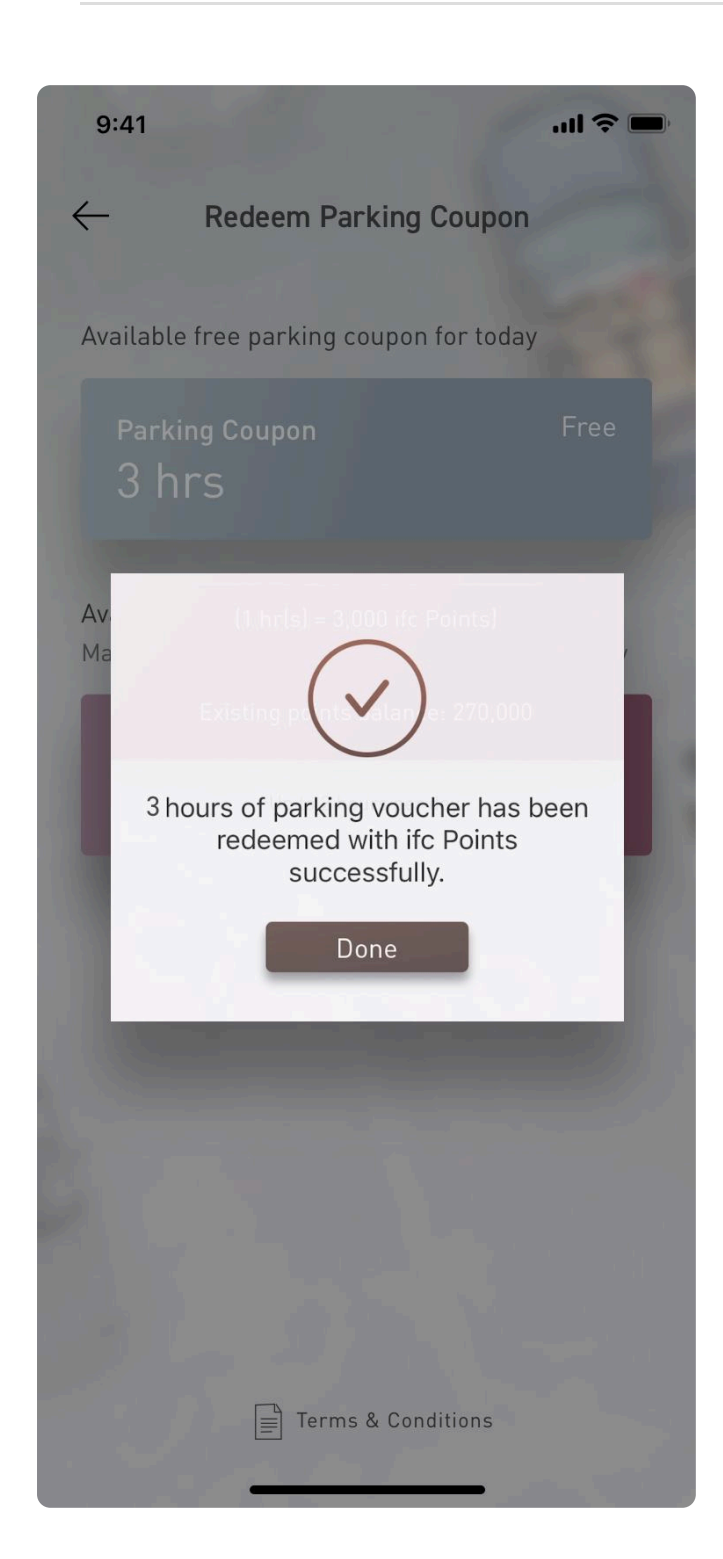

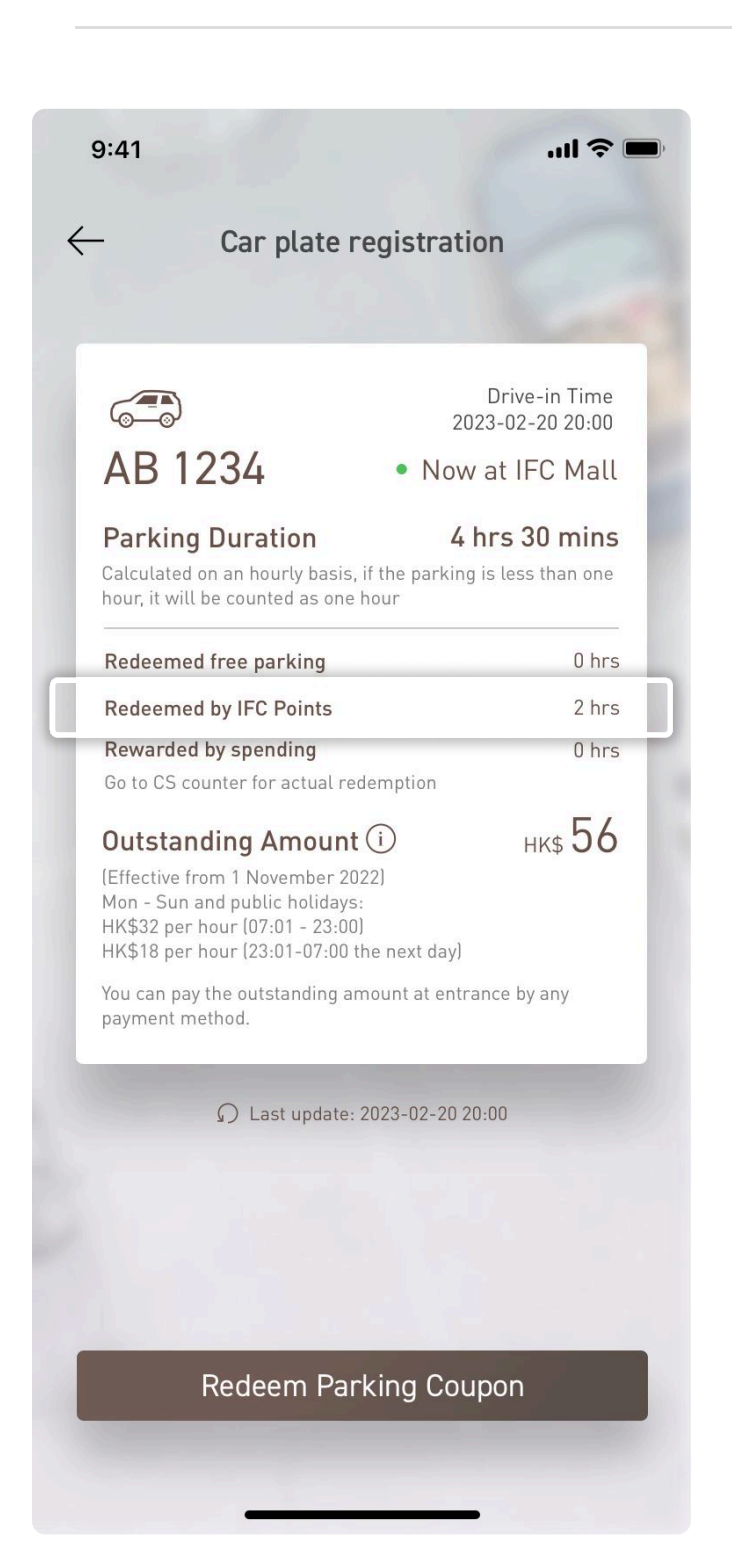

Confirmation notice will appear after successfully redeeming complimentary parking hours by using ifc Points.

Members using Contactless Parking Service are required to settle all outstanding parking fees (if applicable) when exiting the car park after redeeming complimentary parking hours.

#### Method 2: Redeem Complimentary Parking hours by Membership

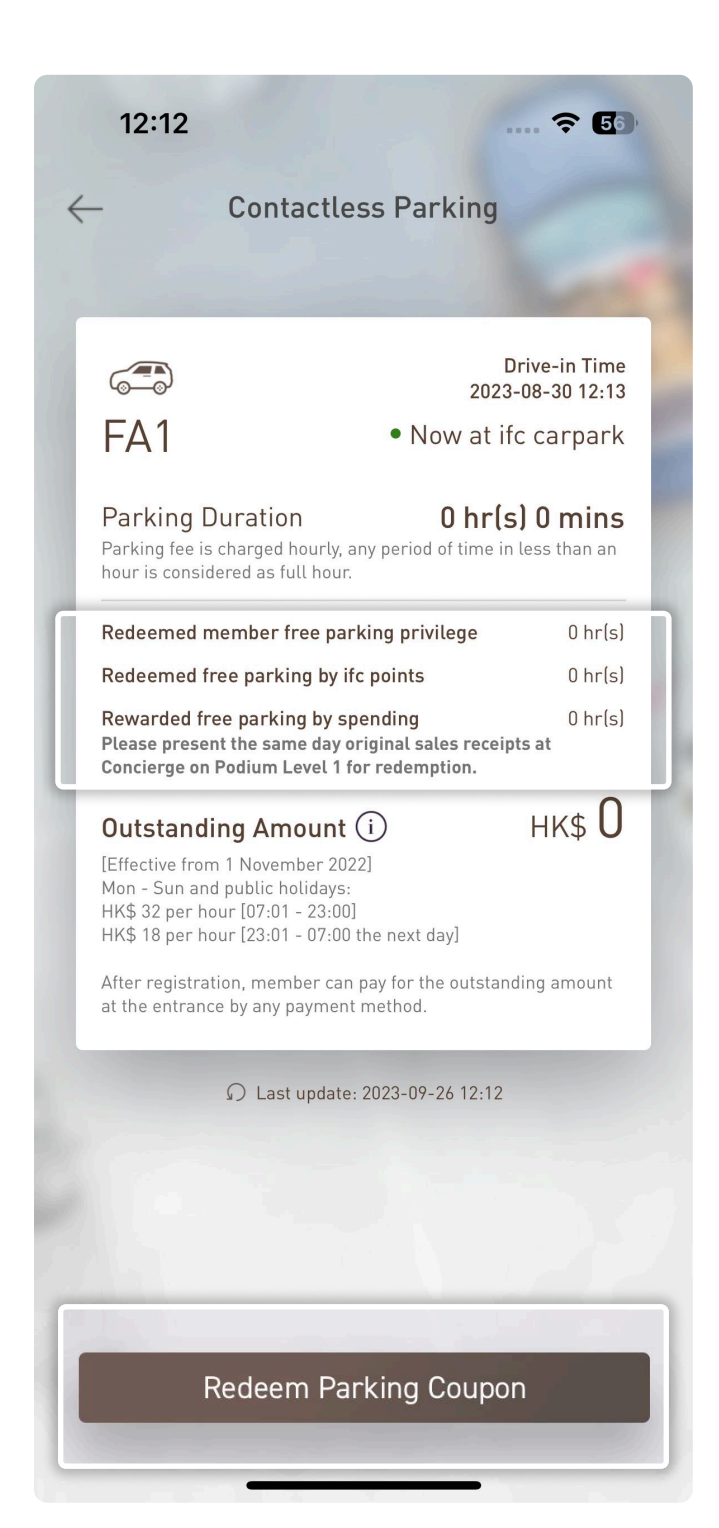

Once members carpark status appears to be "Now at ifc carpark"member may start to redeem complimentary parking by membership.\*

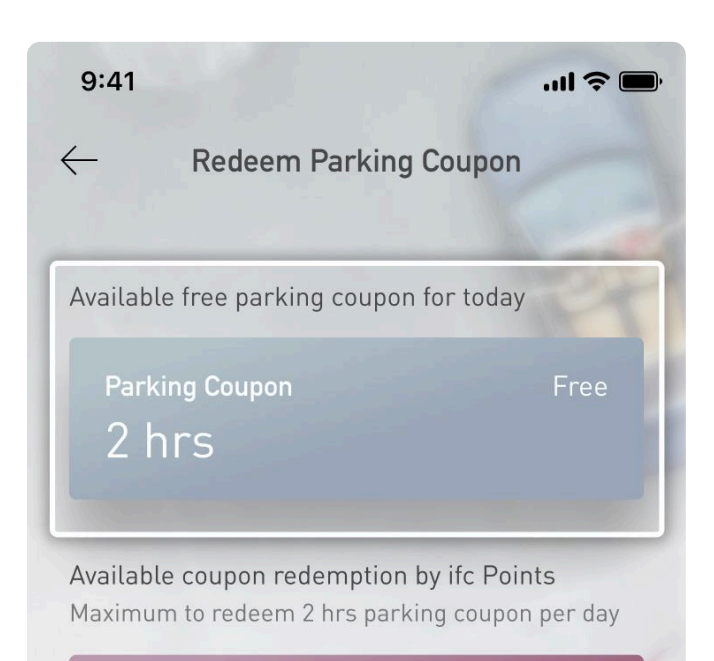

A Lifetime Member or Black Member can redeem a single 2-hour sameday ifc complimentary parking per day, and a Platinum Member can redeem a single 1-hour same-day ifc complimentary parking per day. Affiliated Members may redeem Daily Complimentary Membership Parking in the account of the Member who nominates him/her.

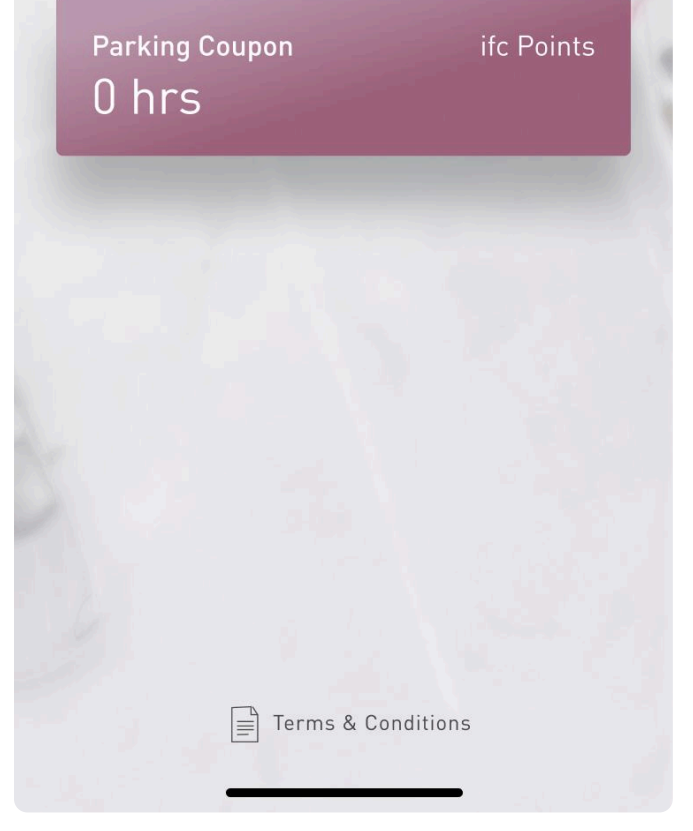

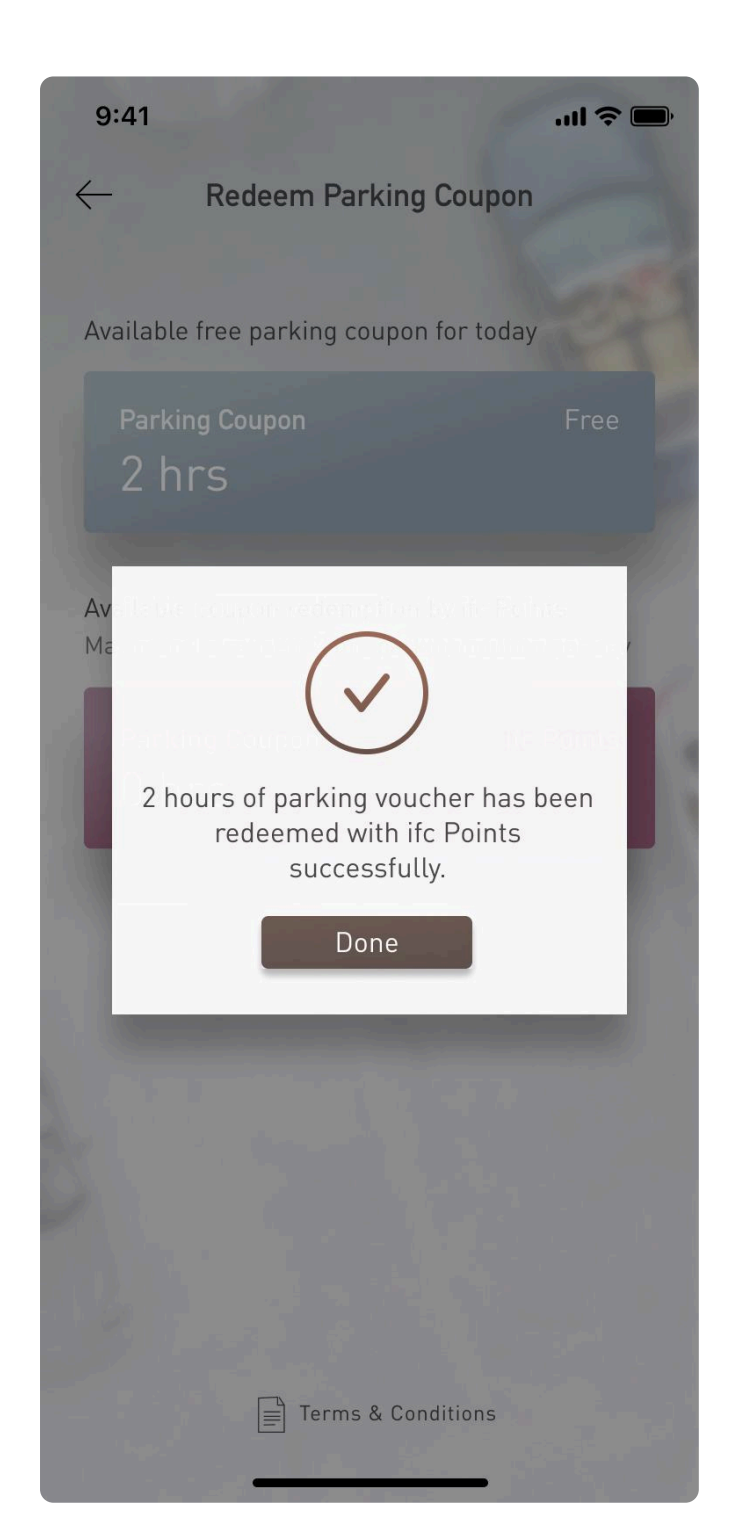

Confirmation notice will appear after successfully redeeming complimentary parking hours by membership.

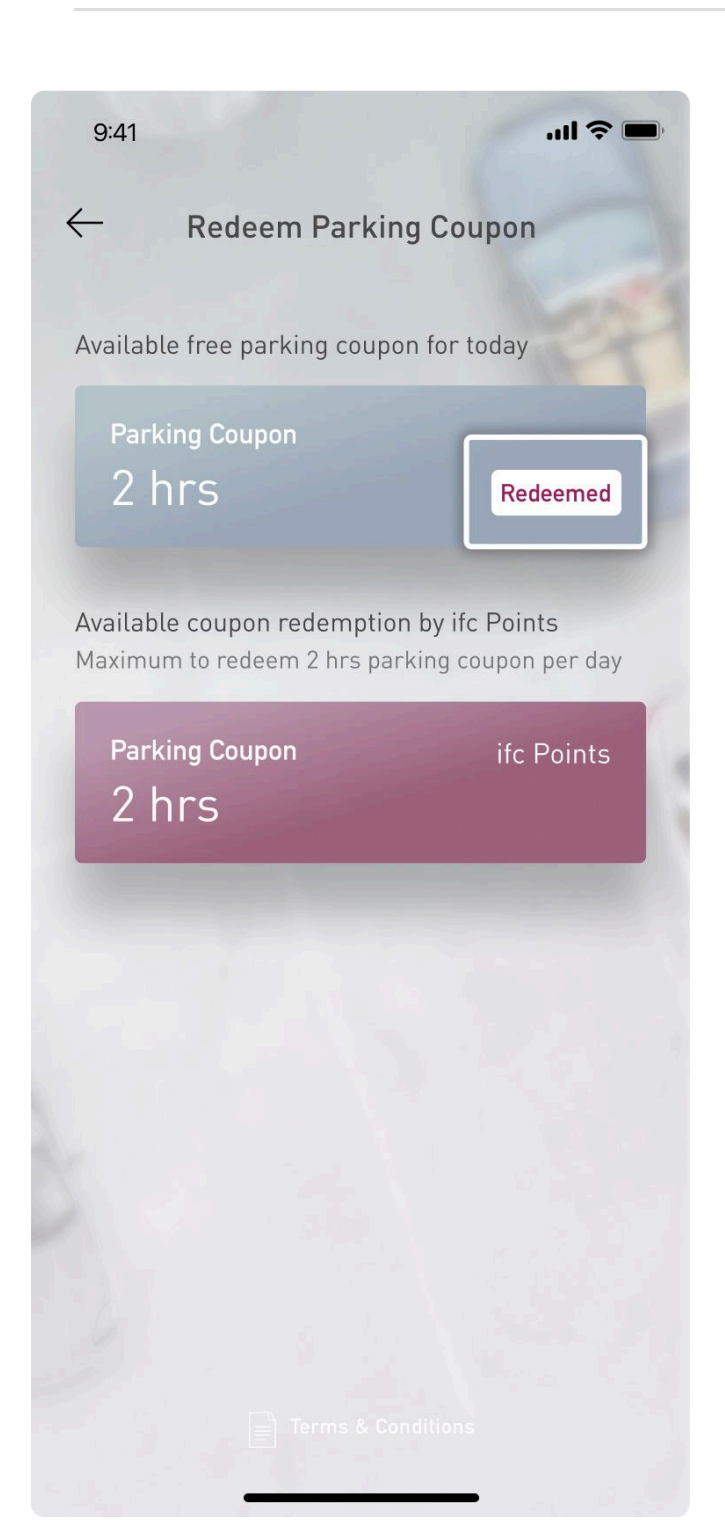

After successful redemption "redeemed" icon will appear next to available parking hours.

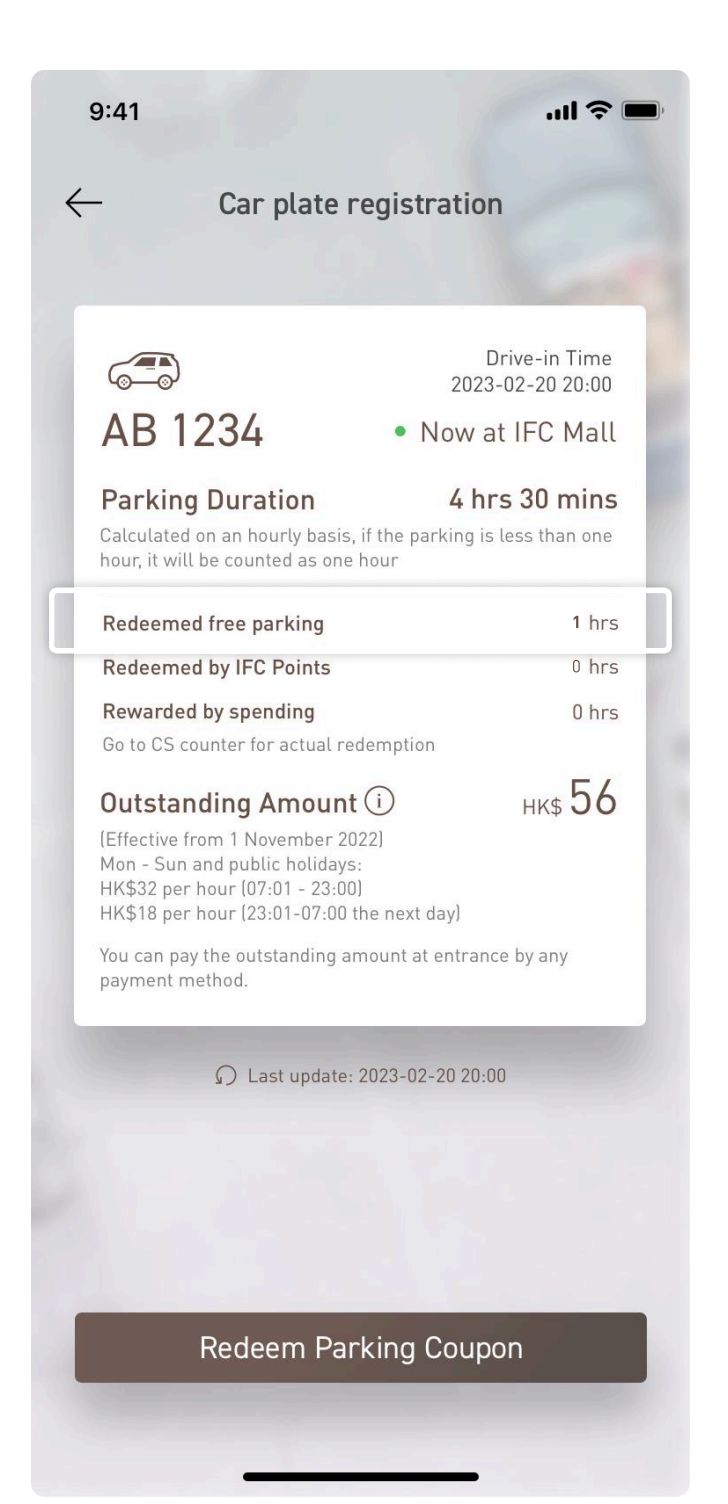

Members using Contactless Parking Service are required to settle all outstanding parking fees (if applicable) when exiting the car park after redeeming complimentary parking hours.\*